This tutorial is part of a set. Find out more about data access with ASP.NET in the Working with Data in ASP.NET 2.0 section of the ASP.NET site at http://www.asp.net/learn/dataaccess/default.aspx.

# Working with Data in ASP.NET 2.0 :: Sorting Data in a DataList or Repeater Control

## Introduction

In the previous tutorial we examined how to add paging support to a DataList. We created a new method in the ProductsBLL class (GetProductsAsPagedDataSource) that returned a PagedDataSource object. When bound to a DataList or Repeater, the DataList or Repeater would display just the requested page of data. This technique is similar to what is used internally by the GridView, DetailsView, and FormView controls to provide their built-in default paging functionality.

In addition to offering paging support, the GridView also includes out of the box sorting support. Neither the DataList nor Repeater provides built-in sorting functionality; however, sorting features can be added with a bit of code. In this tutorial we'll examine how to include sorting support in the DataList and Repeater, as well as how to construct a DataList or Repeater whose data can be paged and sorted.

# **A Review of Sorting**

As we saw in the <u>Paging and Sorting Report Data</u> tutorial, the GridView control provides out of the box sorting support. Each GridView field can have an associated SortExpression, which indicates the data field by which to sort the data. When the GridView's AllowSorting property is set to true, each GridView field that has a SortExpression property value has its header rendered as a LinkButton. When a user clicks a particular GridView field's header, a postback occurs and the data is sorted according to the clicked field's SortExpression.

The GridView control has a SortExpression property as well, which stores the SortExpression of the GridView field the data is sorted by. Additionally, a SortDirection property indicates whether the data is to be sorted in ascending or descending order (if a user clicks a particular GridView field's header link twice in succession, the sort order is toggled).

When the GridView is bound to its data source control, it hands off its SortExpression and SortDirection properties to the data source control. The data source control retrieves the data and then sorts it according to the supplied SortExpression and SortDirection properties. After sorting the data, the data source control returns it to the GridView.

To replicate this functionality with the DataList or Repeater controls, we must:

- Create a sorting interface
- Remember the data field to sort by and whether to sort in ascending or descending order
- Instruct the ObjectDataSource to sort the data by a particular data field

We'll tackle these three tasks in steps 3 and 4. Following that, we'll examine how to include both paging and sorting support in a DataList or Repeater.

# **Step 2: Displaying the Products in a Repeater**

Before we worry about implementing any of the sorting-related functionality, let's start by listing the products in a Repeater control. Start by opening the Sorting.aspx page in the PagingSortingDataListRepeater folder. Add a Repeater control to the web page, setting its ID property to SortableProducts. From the Repeater's smart tag, create a new ObjectDataSource named ProductsDataSource and configure it to retrieve data from the ProductsBLL class's GetProducts() method. Select the "(None)" option from the drop-down lists in the INSERT, UPDATE, and DELETE tabs.

| Configure Data Source - ProductsDefaultPagingDataSource                                                                                                    | • • • ? 🛛                           |
|----------------------------------------------------------------------------------------------------|-------------------------------------|
| Define Data Methods                                                                                                    |                                     |
| SELECT UPDATE INSERT DELETE                                                                                                    |                                     |
| Choose a method of the business object to associate with the DELETE operation. The accept a parameter for each primary key for the data object or a single parameter wi object to delete.<br>Examples: DeleteProduct(Product p), or DeleteProduct(Int32 productID)  Choose a method: | e method should<br>hich is the data |
| (None) (None) DeleteProduct(Int32 productID), returns Boolean                                                                                                    |                                     |
|                                                                                                    | <ul> <li>N</li> </ul>               |
|                                                                                                    |                                     |
| < Previous Next > Einit                                                                                                    | sh Cancel                           |

Figure 1: Create an ObjectDataSource and Configure it to Use the GetProductsAsPagedDataSource () Method

| Configure Data Source - ProductsDefaultPagingDataSource                                                                                                    |              |
|----------------------------------------------------------------------------------------------------|--------------|
| Define Data Methods                                                                                                    |              |
| SELECT UPDATE INSERT DELETE                                                                                                    |              |
| Choose a method of the business object that returns data to associate with the SELECT ope<br>method can return a DataSet, DataReader, or strongly-typed collection.<br>Example: GetProducts(Int32 categoryId), returns a DataSet.                                                                                                    | eration. The |
| Choose a method:                                                                                                    |              |
| GetProductsAsPagedDatabource(Int32 pageIndex, Int32 SetProductsProductID(Int32 productID), returns ProductsDataTable<br>GetProducts(), returns ProductsDataTable<br>GetProductsAsPagedDataSource(Int32 pageIndex, Int32 pageSize), returns PagedDataSou<br>GetProductsByCategoryID(Int32 categoryID), returns ProductsDataTable<br>GetProductsBySupplierID(Int32 supplierID), returns ProductsDataTable<br>GetProductsPaged(Int32 startRowIndex, Int32 maximumRows), returns ProductsDataTable<br>GetProductsPaged(Int32 startRowIndex, Int32 maximumRows), returns ProductsDataTable<br>GetProductsPaged(Int32 startRowIndex, Int32 maximumRows), returns ProductsDataTable<br>GetProductsPaged(Int32 startRowIndex, Int32 maximumRows), returns ProductsDataTable<br>GetProductsPaged(Int32 startRowIndex, Int32 maximumRows), returns ProductsDataTable | rce          |
|                                                                                                    |              |
| < <u>Previous</u> <u>N</u> ext > Einish                                                                                                    | Cancel       |

#### Figure 2: Set the Drop-Down Lists in the UPDATE, INSERT, and DELETE tabs to "(None)"

Unlike with the DataList, Visual Studio does not automatically create an ItemTemplate for the Repeater control after binding it to a data source. Furthermore, we must add this ItemTemplate declaratively, as the Repeater control's smart tag lacks the "Edit Templates" option found in the DataList's. Let's use the same ItemTemplate from the previous tutorial, which displayed the product's name, supplier, and category.

After adding the ItemTemplate, the Repeater and ObjectDataSource's declarative markup should look similar to the following:

```
<asp:Repeater ID="SortableProducts" DataSourceID="ProductsDataSource"
   EnableViewState="False" runat="server">
    <ItemTemplate>
        <h4><asp:Label ID="ProductNameLabel" runat="server"
            Text='<%# Eval("ProductName") %>'></asp:Label></h4>
        Category:
        <asp:Label ID="CategoryNameLabel" runat="server"
            Text='<%# Eval("CategoryName") %>'></asp:Label><br />
        Supplier:
        <asp:Label ID="SupplierNameLabel" runat="server"
           Text='<%# Eval("SupplierName") %>'></asp:Label><br />
        <br />
        <br />
    </ItemTemplate>
</asp:Repeater>
<asp:ObjectDataSource ID="ProductsDataSource" runat="server"
   OldValuesParameterFormatString="original {0}" TypeName="ProductsBLL"
   SelectMethod="GetProducts">
</asp:ObjectDataSource>
```

Figure 3 shows this page when viewed through a browser.

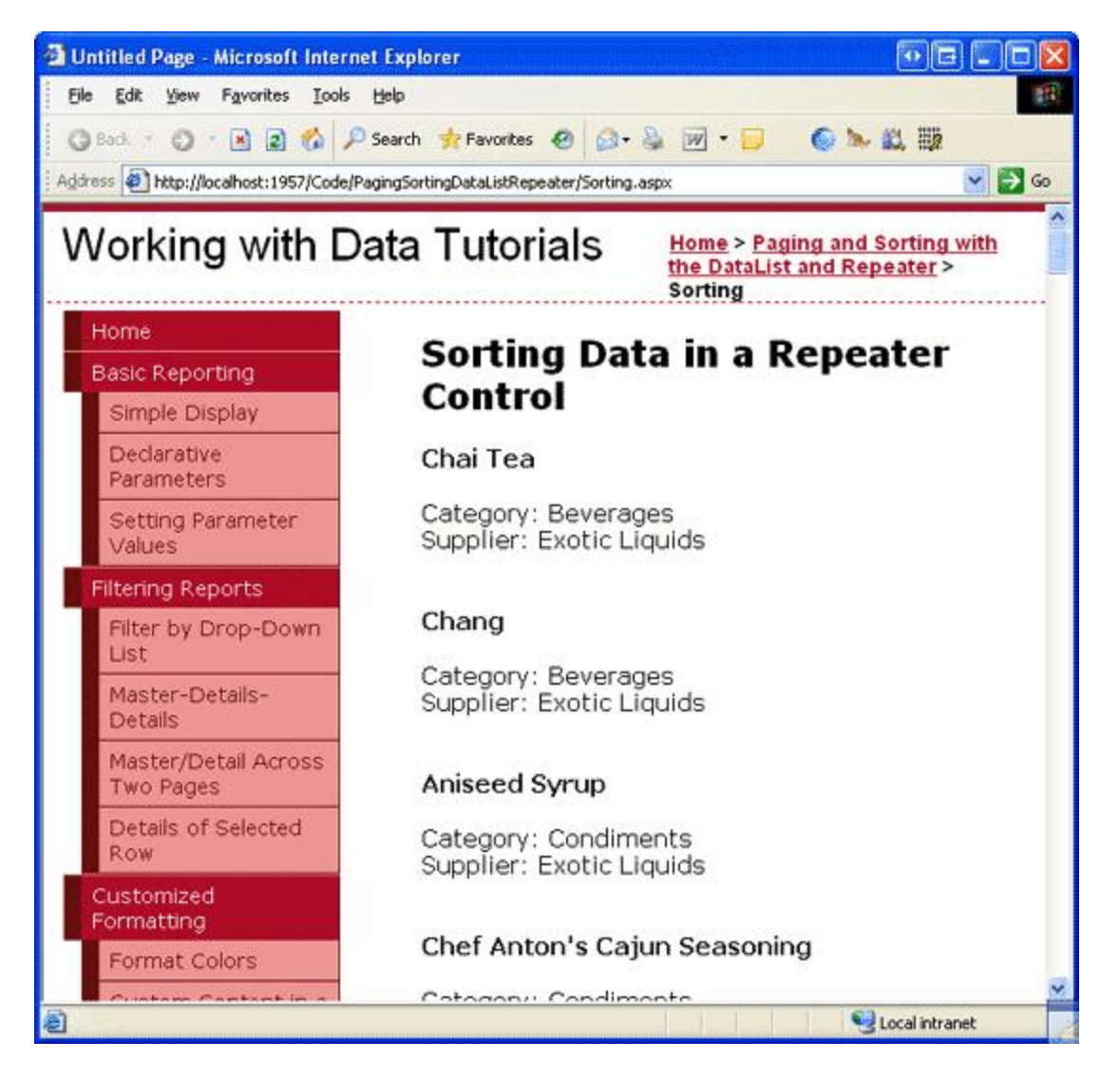

Figure 3: Each Product's Name, Supplier, and Category is Displayed

# Step 3: Instructing the ObjectDataSource to Sort the Data

To sort the data displayed in the Repeater, we need to inform the ObjectDataSource of the sort expression by which the data should be sorted. Before the ObjectDataSource retrieves its data, it first fires its <u>Selecting event</u>, which provides an opportunity for us to specify a sort expression. The <u>Selecting event</u> handler is passed an object of type <u>ObjectDataSourceSelectingEventArgs</u>, which has a property named <u>Arguments</u> of type <u>DataSourceSelectArguments</u>. The DataSourceSelectArguments class is designed to pass data-related requests from a consumer of data to the data source control, and includes a <u>SortExpression property</u>.

To pass sorting information from the ASP.NET page to the ObjectDataSource, create an event handler for the Selecting event and use the following code:

```
protected void ProductsDataSource_Selecting
    (object sender, ObjectDataSourceSelectingEventArgs e)
{
    e.Arguments.SortExpression = sortExpression;
}
```

The sortExpression value should be assigned the name of the data field to sort the data by (such as

"ProductName"). There is no sort direction-related property, so if you want to sort the data in descending order, append the string "DESC" to the *sortExpression* value (such as "ProductName DESC").

Go ahead and try some different hard-coded values for *sortExpression* and test the results in a browser. As Figure 4 shows, when using "ProductName DESC" as the *sortExpression*, the products are sorted by their name in reverse alphabetical order.

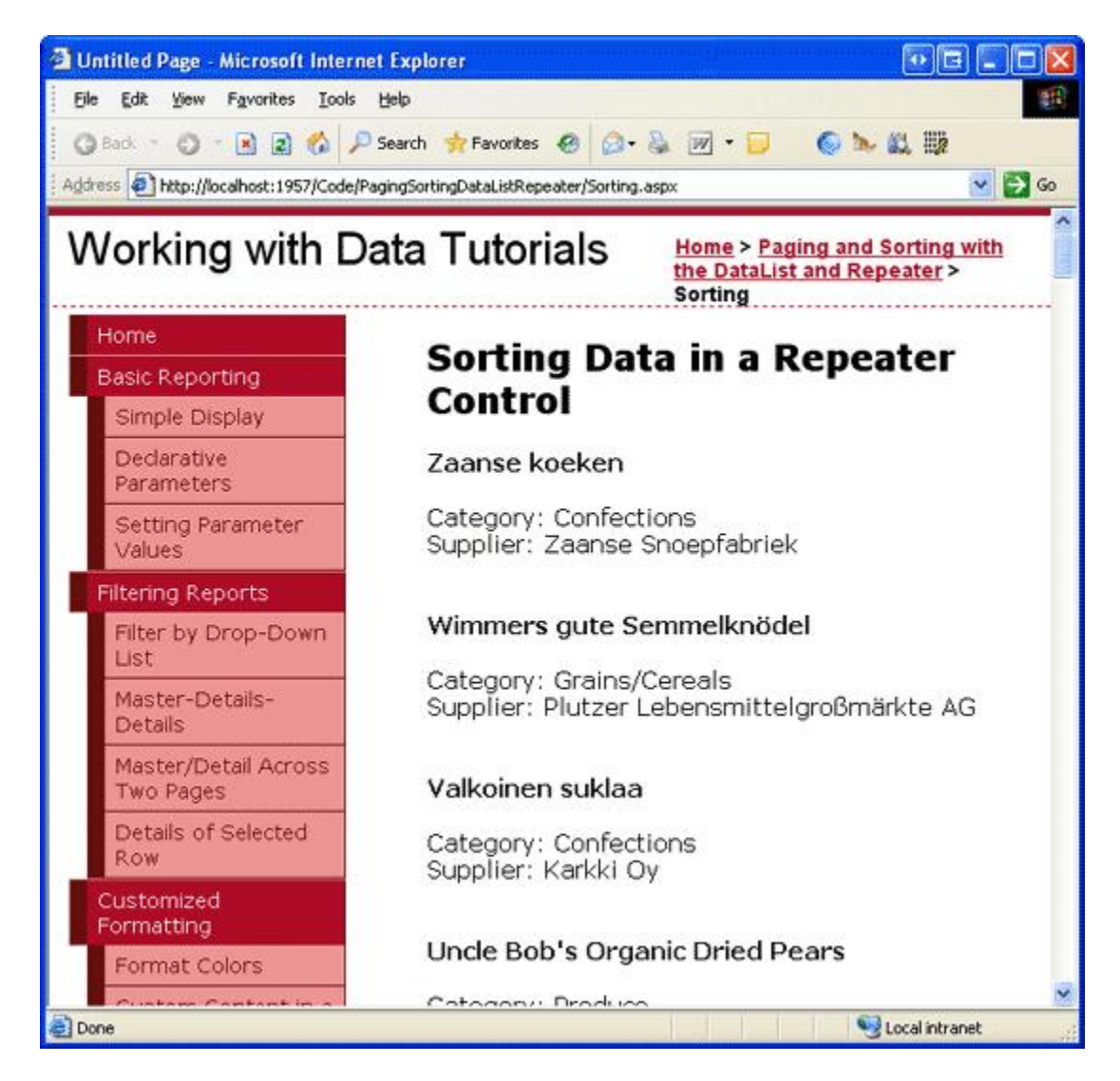

Figure 4: The Products are Sorted by their Name in Reverse Alphabetical Order

### **Step 4: Creating the Sorting Interface and Remembering the Sort Expression and Direction**

Turning on sorting support in the GridView converts each sortable field's header text into a LinkButton that, when clicked, sorts the data accordingly. Such a sorting interface makes sense for the GridView, where its data is neatly laid out in columns. For the DataList and Repeater controls, however, a different sorting interface is needed. A common sorting interface for a list of data (as opposed to a grid of data), is a drop-down list that provides the fields by which the data can be sorted. Let's implement such an interface for this tutorial.

Add a DropDownList Web control above the SortableProducts Repeater and set its ID property to SortBy. From the Properties window, click the ellipses in the Items property to bring up the ListItem Collection Editor. Add ListItems to sort the data by the ProductName, CategoryName, and SupplierName fields. Also add a ListItem to

sort the products by their name in reverse alphabetical order.

The ListItem Text properties can be set to any value (such as "Name"), but the Value properties must be set to the name of the data field (such as "ProductName"). To sort the results in descending order, append the string "DESC" to the data field name, like "ProductName DESC".

| ListItem Collection Editor                                               |   |                 | • 2 ? 🛛                              |
|--------------------------------------------------------------------------|---|-----------------|--------------------------------------|
| Members:<br>O Name<br>1 Name (Reverse Order)<br>2 Category<br>3 Supplier | • | Name properties | True<br>False<br>Name<br>ProductName |
| Add <u>R</u> emove                                                       |   |                 | OK Cancel                            |

#### Figure 5: Add a ListItem for Each of the Sortable Data Fields

Finally, add a Button Web control to the right of the DropDownList. Set its ID to RefreshRepeater and its Text property to "Refresh".

After creating the ListItems and adding the Refresh button, the DropDownList and Button's declarative syntax should look similar to the following:

<asp:Button runat="server" ID="RefreshRepeater" Text="Refresh" />

With the sorting DropDownList complete, we next need to update the ObjectDataSource's Selecting event handler so that it uses the selected SortBy ListItem's Value property as opposed to a hard-coded sort expression.

```
protected void ProductsDataSource_Selecting
    (object sender, ObjectDataSourceSelectingEventArgs e)
{
    // Have the ObjectDataSource sort the results by the selected
    // sort expression
    e.Arguments.SortExpression = SortBy.SelectedValue;
}
```

At this point when first visiting the page the products will initially be sorted by the ProductName data field, as it's the SortBy ListItem selected by default (see Figure 6). Selecting a different sorting option – such as "Category" – and clicking Refresh will cause a postback and re-sort the data by the category name, as Figure 7 shows.

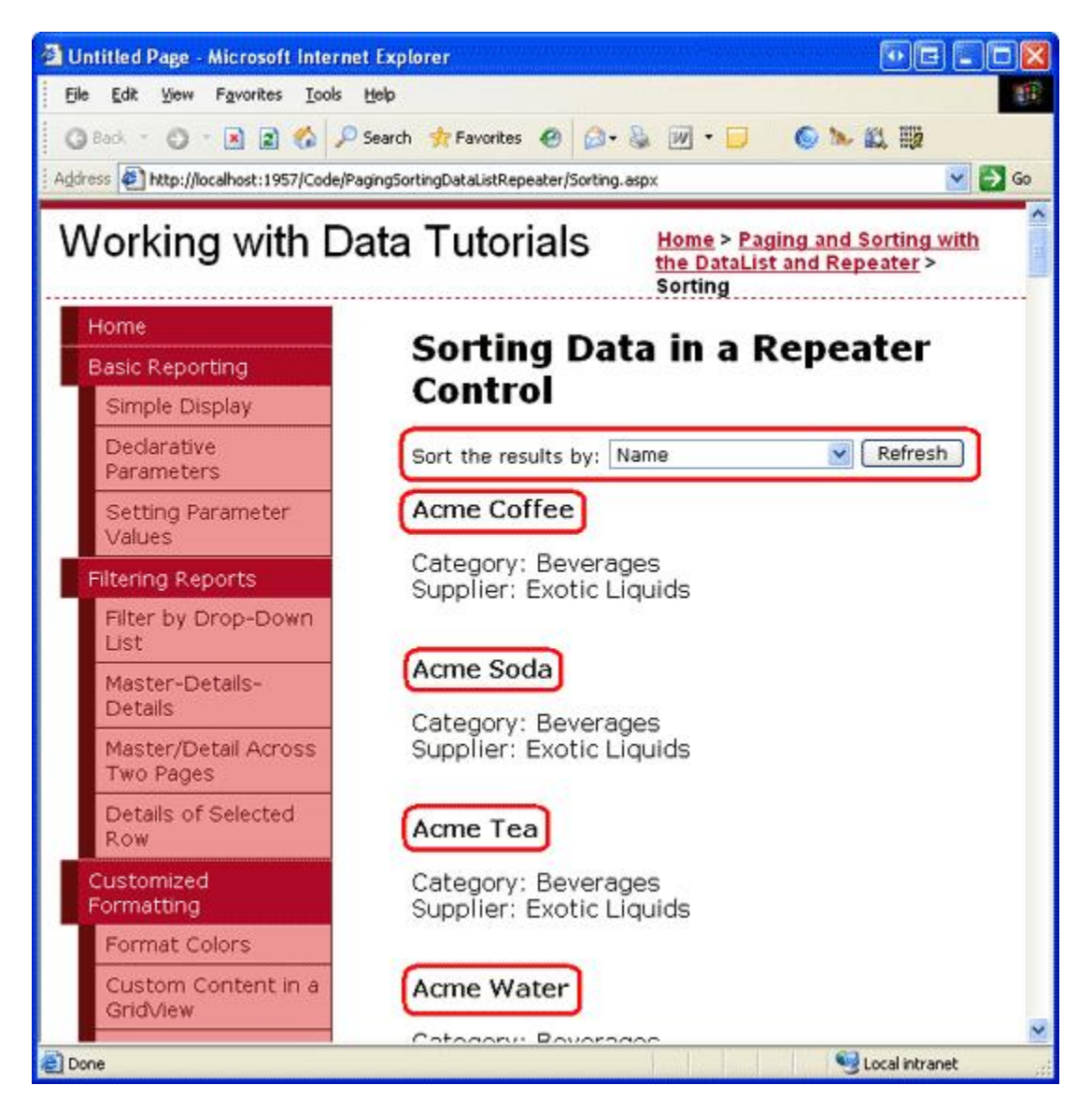

Figure 6: The Products are Initially Sorted by their Name

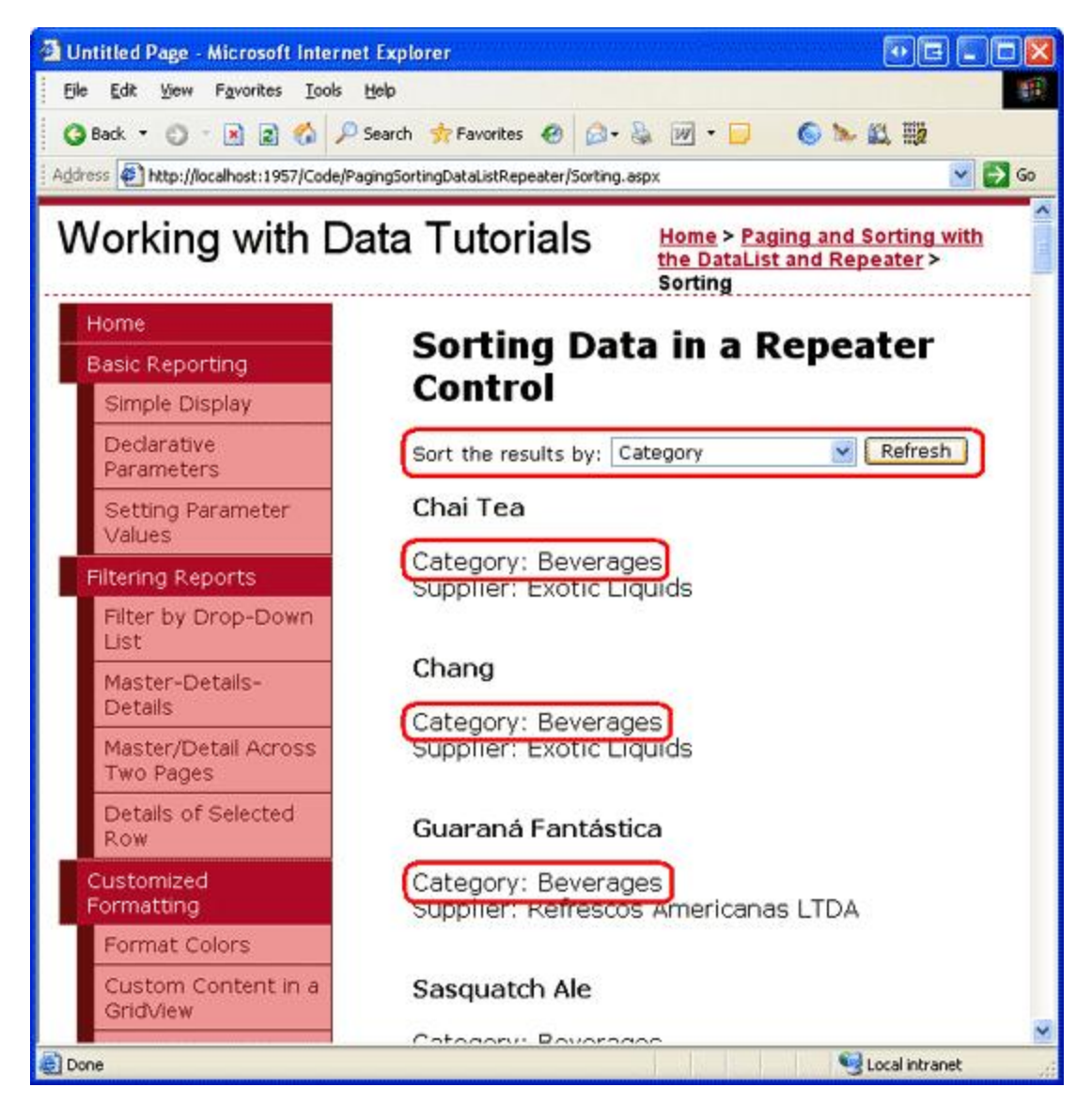

Figure 7: The Products are Now Sorted by Category

**Note:** Clicking the Refresh button causes the data to automatically be re-sorted because the Repeater's view state has been disabled, thereby causing the Repeater to rebind to its data source on every postback. If you've left the Repeater's view state enabled, changing the sorting drop-down list won't have any affect on the sort order. To remedy this, create an event handler for the Refresh Button's Click event and rebind the Repeater to its data source (by calling the Repeater's DataBind() method).

## **Remembering the Sort Expression and Direction**

When creating a sortable DataList or Repeater on a page where non-sort related postbacks may occur, it's imperative that the sort expression and direction be remembered across postbacks. For example, imagine that we updated the Repeater in this tutorial to include a Delete button with each product. When the user clicks the Delete button we'd run some code to delete the selected product and then rebind the data to the Repeater. If the sort details are not persisted across postback, the data displayed on screen will revert to the original sort order.

For this tutorial, the DropDownList implicitly saves the sort expression and direction in its view state for us. If we were using a different sorting interface – one with, say, LinkButtons that provided the various sorting options – we'd need to take care to remember the sort order across postbacks. This could be accomplished by storing the sorting parameters in the page's view state, by including the sort parameter in the querystring, or through some

other state persistence technique.

Future examples in this tutorial explore how to persist the sorting details in the page's view state.

# **Step 5: Adding Sorting Support to a DataList that Uses Default Paging**

In the preceding tutorial we examined how to implement default paging with a DataList. Let's extend this previous example to include the ability to sort the paged data. Start by opening the SortingWithDefaultPaging.aspx and Paging.aspx pages in the PagingSortingDataListRepeater folder. From the Paging.aspx page, click on the Source button to view the page's declarative markup. Copy the selected text (see Figure 8) and paste it into the declarative markup of SortingWithDefaultPaging.aspx between the <asp:Content> tags.

| Code - Microsoft                                                                                                    | t Visual Studio                                                                                                    |                                                                                                    |
|----------------------------------------------------------------------------------------------------|----------------------------------------------------------------------------------------------------|----------------------------------------------------------------------------------------------------|
| Elle Edit Yew W                                                                                                    | Website Build Debug Iools Window Community Help Addins                                                                                                    |                                                                                                    |
| - 10 - 10 LA                                                                                                    | (2) X (2) - (2) - (2) |                                                                                                    |
|                                                                                                    | C 20 C T C AND I C Turched ( )                                                                                                    |                                                                                                    |
|                                                                                                    | A Sk fk = think I'll insecond ( + 6 B                                                                                                    |                                                                                                    |
| PagingSorting                                                                                                    |                                                                                                    | * X /                                                                                                    |
| Client Objects & E                                                                                                    | Events (No Events)                                                                                                    | ×                                                                                                    |
| 1 50<br>2 50<br>6 7<br>7 8<br>8 5<br>10<br>11<br>12<br>13<br>14<br>15<br>16<br>17<br>18<br>19<br>20<br>20<br>20<br>20<br>20<br>20<br>20<br>20<br>20<br>20<br>20<br>20<br>20 | <pre>Page Language="Cd" MasterPageFile="~/Site.master" AutoEventWireup="true" Code<br/>p:Content IB="Content1" ContentPlaceBolderID="MainContent" Runat="Berver"&gt;<br/><h2>Paging Data in a DataList</h2><br/><h2>Cap:DataList ID="ProductsDefaultPaging" runat="server" Width="1005" Data<br/><itentemplate><br/><h4>Cap:DataList ID="ProductsDefaultPaging" runat="server" Text='&lt;\# Eva<br/></h4><br/>Category:<br/><asp:label <\#="" eval("<br="" id="CategoryNameLabel" runat="server" text='&lt;\# Eval("&lt;br&gt;&lt;/asp:Label&gt;&lt;/br&gt;&lt;br&gt;&lt;asp:Label ID="CategoryNameLabel" runat="server" Text='></asp:label><br/><asp:label <\#="" eval("<br="" id="SupplierNameLabel" runat="server" text='&lt;\# Eval("&lt;br&gt;&lt;/asp:Label&gt;&lt;/br&gt;&lt;br&gt;&lt;asp:Label ID="SupplierNameLabel" runat="server" Text='></asp:label></itentemplate></h2></pre><br><br>                                                                                                    | File="Paging.aspx.cs" I<br>KeyField="ProductIb" Re<br>1("ProductName") +>"><br>CategoryName") +>"><br>SupplierName") +>"><br>SupplierName") +>"> |
| 6.0                                                                                                    | TowesTow227 /s                                                                                                    | ocringitero- pagernaex                                                                                                    |
| 28                                                                                                    | <asp:querystringparameter defaultvalue="4" name="pageSize" querys<="" td=""><td>tringField="pageSize"</td></asp:querystringparameter>                                                                                                    | tringField="pageSize"                                                                                                    |
| 29                                                                                                    | Type="Int32" />                                                                                                    |                                                                                                    |
| - 00                                                                                                    |                                                                                                    |                                                                                                    |
| 31 -                                                                                                    |                                                                                                    |                                                                                                    |
| 02 -                                                                                                    |                                                                                                    |                                                                                                    |
| 3313                                                                                                    | <pre><pre>cest:Button runateFeatureF The"FirstDate" Texts"</pre></pre>                                                                                                    | and Clincke /s                                                                                                    |
| 35                                                                                                    | <pre>castButton runat="server" ID="PrevPage" Text="&lt; Prev" OnClicks"PrevPage</pre>                                                                                                    | Click# />                                                                                                    |
| 30                                                                                                    | constRutton guestellessered TheBlastDoesd TouteRout all OrClashelWootDoes                                                                                                    |                                                                                                    |
| - percent                                                                                                    |                                                                                                    | 3                                                                                                    |
| G Design So                                                                                                    | aurce (sp:Content#Content1>)                                                                                                    | 21                                                                                                    |
| Error List 🛄 Ou                                                                                                    | atput 🙀 Find Results 1                                                                                                    |                                                                                                    |
| Ready                                                                                                    | Un 41 Col 1                                                                                                    | 13 Ch 13 INS                                                                                                    |

#### Figure 8: Replicate the Declarative Markup in the <asp:Content> Tags from Paging.aspx to SortingWithDefaultPaging.aspx

After copying the declarative markup, copy the methods and properties in the Paging.aspx page's code-behind class to the code-behind class for SortingWithDefaultPaging.aspx. Next, take a moment to view the SortingWithDefaultPaging.aspx page in a browser. It should exhibit the same functionality and appearance as Paging.aspx.

# **Enhancing ProductsBLL to Include a Default Paging**

## and Sorting Method

In the previous tutorial we created a GetProductsAsPagedDataSource(*pageIndex*, *pageSize*) method in the ProductsBLL class that returned a PagedDataSource object. This PagedDataSource object was populated with *all* of the products (via the BLL's GetProducts() method), but when bound to the DataList only those records corresponding to the specified *pageIndex* and *pageSize* input parameters were displayed.

Earlier in this tutorial we added sorting support by specifying the sort expression from the ObjectDataSource's Selecting event handler. This works well when the ObjectDataSource is returned an object that can be sorted, like the ProductsDataTable returned by the GetProducts() method. However, the PagedDataSource object returned by the GetProductsAsPagedDataSource method does not support sorting of its inner data source. Instead, we need to sort the results returned from the GetProducts() method *before* we put it in the PagedDataSource.

To accomplish this, create a new method in the ProductsBLL class, GetProductsSortedAsPagedDataSource (*sortExpression*, *pageIndex*, *pageSize*). To sort the ProductsDataTable returned by the GetProducts() method, specify the Sort property of its default DataTableView:

```
[System.ComponentModel.DataObjectMethodAttribute
    (System.ComponentModel.DataObjectMethodType.Select, false)]
public PagedDataSource GetProductsSortedAsPagedDataSource
   (string sortExpression, int pageIndex, int pageSize)
{
   // Get ALL of the products
   Northwind.ProductsDataTable products = GetProducts();
    // Sort the products
   products.DefaultView.Sort = sortExpression;
   // Limit the results through a PagedDataSource
   PagedDataSource pagedData = new PagedDataSource();
   pagedData.DataSource = products.DefaultView;
   pagedData.AllowPaging = true;
   pagedData.CurrentPageIndex = pageIndex;
   pagedData.PageSize = pageSize;
   return pagedData;
}
```

The GetProductsSortedAsPagedDataSource method differs only slightly from the GetProductsAsPagedDataSource method created in the previous tutorial. In particular, GetProductsSortedAsPagedDataSource accepts an additional input parameter – sortExpression – and assigns this value to the Sort property of the ProductDataTable's DefaultView. A few lines of code later, the PagedDataSource object's DataSource is assigned the ProductDataTable's DefaultView.

#### Calling the GetProductsSortedAsPagedDataSource Method and Specifying the Value for the SortExpression Input Parameter

With the GetProductsSortedAsPagedDataSource method complete, the next step is to provide the value for this parameter. The ObjectDataSource in SortingWithDefaultPaging.aspx is currently configured to call the GetProductsAsPagedDataSource method and passes in the two input parameters through its two QueryStringParameters, which are specified in the SelectParameters collection. These two QueryStringParameters indicate that the source for the GetProductsAsPagedDataSource method's *pageIndex* 

and *pageSize* parameters come from the querystring fields pageIndex and pageSize.

Update the ObjectDataSource's SelectMethod property so that it invokes the new GetProductsSortedAsPagedDataSource method. Then, add a new QueryStringParameter so that the *sortExpression* input parameter is accessed from the querystring field sortExpression. Set the QueryStringParameter's DefaultValue to "ProductName".

After these changes, the ObjectDataSource's declarative markup should look like:

```
<asp:ObjectDataSource ID="ProductsDefaultPagingDataSource"
OldValuesParameterFormatString="original_{0}" TypeName="ProductsBLL"
SelectMethod="GetProductsSortedAsPagedDataSource"
OnSelected="ProductsDefaultPagingDataSource_Selected" runat="server">
<SelectParameters>
<asp:QueryStringParameter DefaultValue="ProductName"
Name="sortExpression" QueryStringField="sortExpression"
Type="String" />
<asp:QueryStringParameter DefaultValue="0" Name="pageIndex"
QueryStringField="pageIndex" Type="Int32" />
<asp:QueryStringParameter DefaultValue="4" Name="pageSize"
QueryStringField="pageSize" Type="Int32" />
</selectParameters>
</asp:ObjectDataSource>
```

At this point, the SortingWithDefaultPaging.aspx page will sort its results alphabetically by the product name (see Figure 9). This is because, by default, a value of "ProductName" is passed in as the GetProductsSortedAsPagedDataSource method's *sortExpression* parameter.

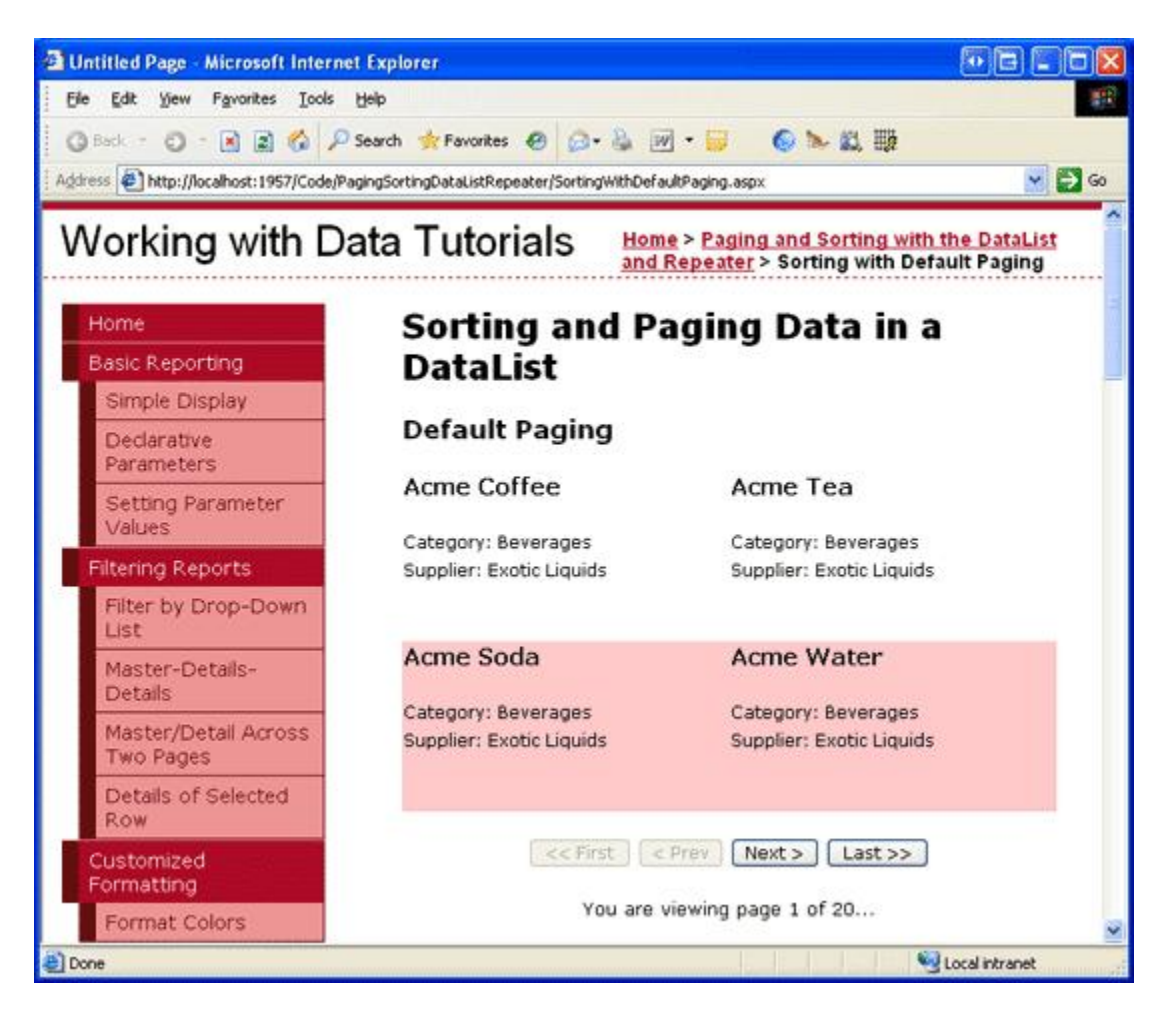

Figure 9: By Default, the Results are Sorted by ProductName

If you manually add a sortExpression querystring field – such as SortingWithDefaultPaging.aspx? sortExpression=CategoryName – the results will be sorted by the specified sortExpression. However, this sortExpression parameter is not included in the querystring when moving to a different page of data. In fact, clicking on the Next or Last page buttons takes us back to Paging.aspx! Furthermore, there's currently no sorting interface. The only way a user can change the sort order of the paged data is by manipulating the querystring directly.

## **Creating the Sorting Interface**

We first need to update the RedirectUser method to send the user to SortingWithDefaultPaging.aspx (instead of Paging.aspx) and to include the sortExpression value in the querystring. We should also add a read-only, page-level named SortExpression property. This property, similar to the PageIndex and PageSize properties created in the previous tutorial, returns the value of the sortExpression querystring field if it exists, and the default value ("ProductName") otherwise.

Currently the RedirectUser method accepts only a single input parameter – the index of the page to display. However, there may be times when we want to redirect the user to a particular page of data using a sort expression other than what's specified in the querystring. In a moment we'll create the sorting interface for this page, which will include a series of Button Web controls for sorting the data by a specified column. When one of those Buttons is clicked, we want to redirect the user passing in the appropriate sort expression value. To provide this functionality, create two versions of the RedirectUser method. The first one should accept just the page index to display, while the second one accepts the page index and sort expression.

```
private string SortExpression
{
    get
    {
        if (!string.IsNullOrEmpty(Request.QueryString["sortExpression"]))
           return Request.QueryString["sortExpression"];
        else
           return "ProductName";
    }
}
private void RedirectUser(int sendUserToPageIndex)
{
    // Use the SortExpression property to get the sort expression
    // from the querystring
    RedirectUser(sendUserToPageIndex, SortExpression);
}
private void RedirectUser(int sendUserToPageIndex, string sendUserSortingBy)
{
   // Send the user to the requested page with the requested sort expression
   Response.Redirect(string.Format(
      "SortingWithDefaultPaging.aspx?pageIndex={0}&pageSize={1}&sortExpression={2}",
      sendUserToPageIndex, PageSize, sendUserSortingBy));
}
```

In the first example in this tutorial, we created a sorting interface using a DropDownList. For this example, let's use three Button Web controls positioned above the DataList – one for sorting by ProductName, one for CategoryName, and one for SupplierName. Add the three Button Web controls, setting their ID and Text properties appropriately:

```
        <asp:Button runat="server" id="SortByProductName"
            Text="Sort by Product Name" />
        <asp:Button runat="server" id="SortByCategoryName"</pre>
```

```
Text="Sort by Category" />
<asp:Button runat="server" id="SortBySupplierName"
Text="Sort by Supplier" />
```

Next, create a Click event handler for each. The event handlers should call the RedirectUser method, returning the user to the first page using the appropriate sort expression.

```
protected void SortByProductName_Click(object sender, EventArgs e)
{
    // Sort by ProductName
    RedirectUser(0, "ProductName");
}
protected void SortByCategoryName
    RedirectUser(0, "CategoryName");
}
protected void SortBySupplierName_Click(object sender, EventArgs e)
{
    // Sort by SupplierName
    RedirectUser(0, "SupplierName");
}
```

When first visiting the page, the data is sorted by the product name alphabetically (refer back to Figure 9). Click the Next button to advance to the second page of data and then click the "Sort by Category" button. This returns us to the first page of data, sorted by category name (see Figure 10). Likewise, clicking the "Sort by Supplier" button sorts the data by supplier starting from the first page of data. The sort choice is remembered as the data is paged through. Figure 11 shows the page after sorting by category and then advancing to the thirteenth page of data.

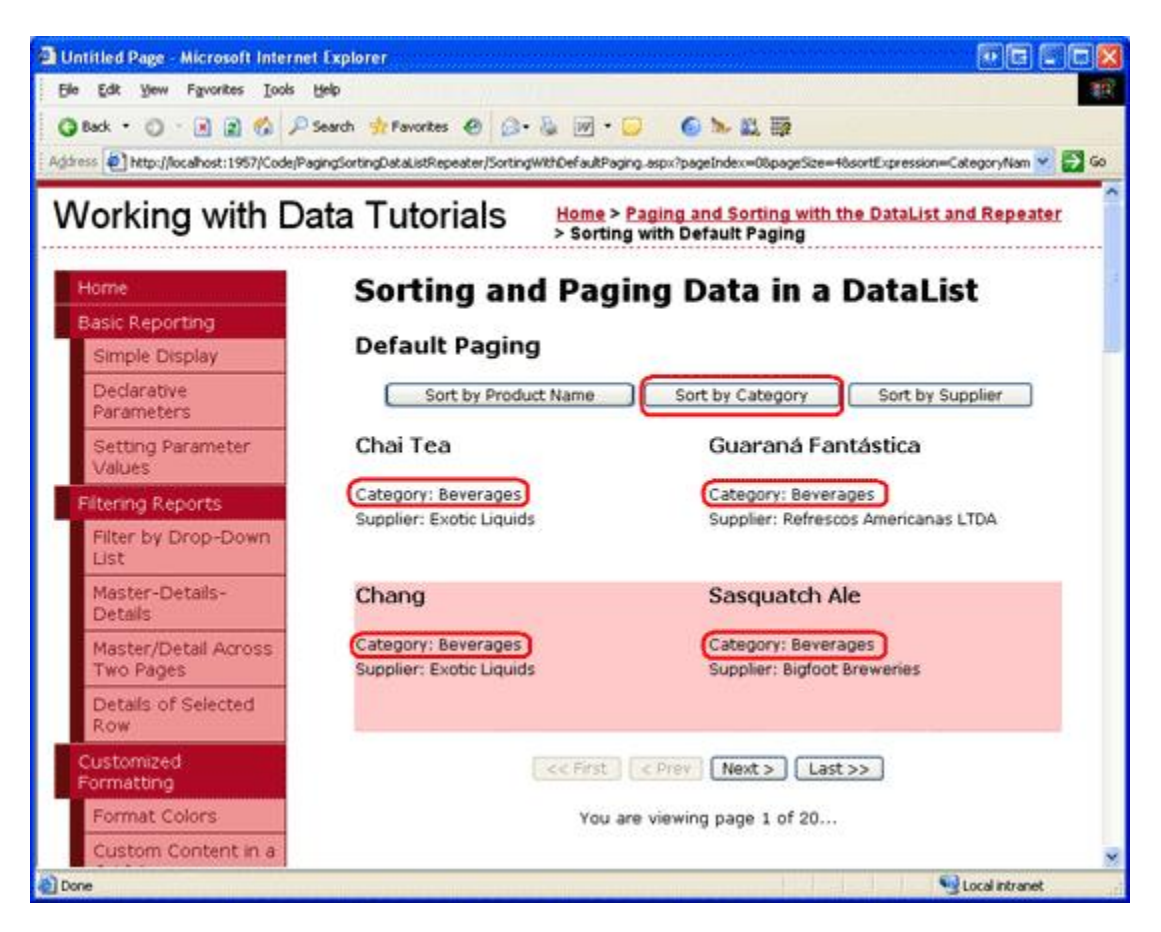

Figure 10: The Products are Sorted by Category

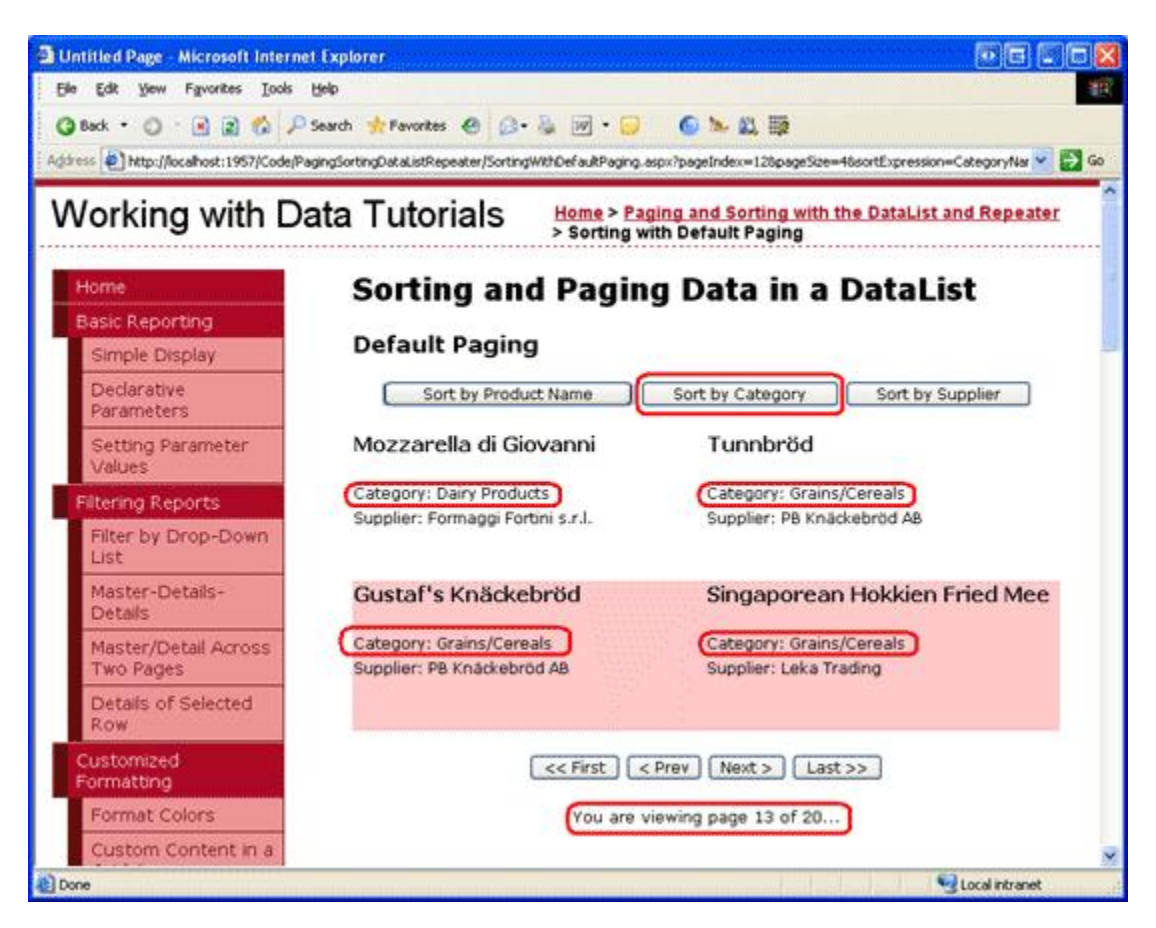

Figure 11: The Sort Expression is Remembered When Paging Through the Data

### **Step 6: Custom Paging Through Records in a Repeater**

The DataList example examined in step 5 pages through its data using the inefficient default paging technique. When paging through sufficiently large amounts of data, it is imperative that custom paging be used. Back in the Efficiently Paging Through Large Amounts of Data and Sorting Custom Paged Data tutorials, we examined the differences between default and custom paging and created methods in the BLL for utilizing custom paging and sorting custom paged data. In particular, in these two previous tutorials we added the following three methods to the ProductsBLL class:

- GetProductsPaged(*startRowIndex*, *maximumRows*) returns a particular subset of records starting at *startRowIndex* and not exceeding *maximumRows*.
- GetProductsPagedAndSorted(*sortExpression*, *startRowIndex*, *maximumRows*) returns a particular subset of records sorted by the specified *sortExpression* input parameter.
- TotalNumberOfProducts() provides the total number of records in the Products database table.

These methods can be used to efficiently page and sort through data using a DataList or Repeater control. To illustrate this, let's start by creating a Repeater control with custom paging support; we'll then add sorting capabilities.

Open the SortingWithCustomPaging.aspx page in the PagingSortingDataListRepeater folder and add a Repeater to the page, setting its ID property to Products. From the Repeater's smart tag, create a new

ObjectDataSource named ProductsDataSource. Configure it to select its data from the ProductsBLL class's GetProductsPaged method.

| Configur                                  | e Data Source -                                                                                           | ProductsD                                                                         | )ataSource                                                                                                    |                                                                   | • • • ? 🛛                                                                      |
|-------------------------------------------|----------------------------------------------------------------------------------------------------|-----------------------------------------------------------------------------------|----------------------------------------------------------------------------------------------------|-------------------------------------------------------------------|--------------------------------------------------------------------------------|
| <b>A</b>                                  | Define Data                                                                                               | Methods                                                                           |                                                                                                    |                                                                   |                                                                                |
| SELECT                                    | UPDATE INSER                                                                                              | T DELETE                                                                          |                                                                                                    |                                                                   |                                                                                |
| Choo<br>meth<br>Exam<br>⊆hoo              | se a method of the<br>od can return a Dal<br>ple: GetProducts(In<br>se a method:                          | aSet, DataRe                                                                      | ader, or strongly-type                                                                                                    | i collection.                                                     | SELECT Operation, The                                                          |
| GetPi<br>GetPi<br>GetPi<br>GetPi<br>GetPi | roductsPaged(Int3)<br>roductByProductID<br>roducts(), returns F<br>roductsAsPagedDal<br>roductsByCategory | 2 startRowInd<br>(Int32 product<br>ProductsDataT<br>aSource(Int3<br>ID(Int32 cate | iex, Int32 maximumf<br>tID), returns ProductsE<br>fable<br>2 pageIndex, Int32 pa<br>goryID), returns Produ<br>seID), returns Produ | ataTable<br>geSize), returns Pag<br>ctsDataTable                  | JedDataSource                                                                  |
| GetPr<br>GetPr<br>GetPr                   | oductsByBupplierit<br>oductsPaged(Int3)<br>oductsPagedAnd5(<br>oductsSortedAsPa                           | startRowInd<br>orted(String si<br>gedDataSourc                                    | lex, Int32 maximumRov<br>ortExpression, Int32 st<br>ce(String sortExpression                                                       | s), returns Products<br>artRowIndex, Int32<br>), Int32 pageIndex, | sDataTable<br>maximumRows), returns Produci<br>Int32 pageSize), returns Pagedí |
|                                           |                                                                                                    |                                                                                   | < Previous                                                                                                    | Next >                                                            | Einish Cancel                                                                  |

#### Figure 12: Configure the ObjectDataSource to Use the ProductsBLL Class's GetProductsPaged Method

Set the drop-down lists in the UPDATE, INSERT, and DELETE tabs to "(None)" and then click the Next button. The Configure Data Source wizard now prompts for the sources of the GetProductsPaged method's *startRowIndex* and *maximumRows* input parameters. In actuality, these input parameters are ignored. Instead, the *startRowIndex* and *maximumRows* values will be passed in through the Arguments property in the ObjectDataSource's Selecting event handler, just like how we specified the *sortExpression* in this tutorial's first demo. Therefore, leave the parameter source drop-down lists in the wizard set at "None".

| Configure Da                                         | ata Source - ProductsDa                                       | ataSource                                                                                   | • • • ? 🛛        |
|------------------------------------------------------|---------------------------------------------------------------|---------------------------------------------------------------------------------------------|------------------|
| Geo a                                                | )efine Parameters                                             |                                                                                             |                  |
| The wizard h<br>method, choo<br>Param <u>e</u> ters: | as detected one or more para<br>ose a source for the paramete | imeters in your SELECT method. For each paramet<br>ar's value.<br>Parameter <u>s</u> ource: | er in the SELECT |
| Name                                                 | Value                                                         | None                                                                                        | ~                |
| startRowInc<br>maximumRo                             | lex<br>ws                                                     | None<br>Cookie<br>Control<br>Form<br>Profile<br>QueryString<br>Session                      |                  |
| Method signa                                         | iture:<br>Paged(Int32 startRowIndex,                          | Int32 maximumRows), returns ProductsDataTable                                               |                  |
|                                                      |                                                               | < Previous Next > Finish                                                                    | Cancel           |

#### Figure 13: Leave the Parameter Sources Set to "None"

Note: Do *not* set the ObjectDataSource's EnablePaging property to true. This will cause the ObjectDataSource to automatically include its own *startRowIndex* and *maximumRows* parameters to the SelectMethod's existing parameter list. The EnablePaging property is useful when binding custom paged data to a GridView, DetailsView, or FormView control because these controls expect certain behavior from the ObjectDataSource that's only available when EnablePaging property is true. Since we have to manually add the paging support for the DataList and Repeater, leave this property set to false (the default), as we'll bake in the needed functionality directly within our ASP.NET page.

Finally, define the Repeater's ItemTemplate so that the product's name, category, and supplier are shown. After these changes, the Repeater and ObjectDataSource's declarative syntax should look similar to the following:

```
<asp:Repeater ID="Products" runat="server" DataSourceID="ProductsDataSource"
    EnableViewState="False">
    <ItemTemplate>
        <h4><asp:Label ID="ProductNameLabel" runat="server"
            Text='<%# Eval("ProductName") %>'></asp:Label></h4>
        Category:
        <asp:Label ID="CategoryNameLabel" runat="server"
            Text='<%# Eval("CategoryName") %>'></asp:Label><br />
        Supplier:
        <asp:Label ID="SupplierNameLabel" runat="server"
            Text='<%# Eval("SupplierName") %>'></asp:Label><br />
        <br />
        <br />
    </ItemTemplate>
</asp:Repeater>
<asp:ObjectDataSource ID="ProductsDataSource" runat="server"</pre>
   OldValuesParameterFormatString="original {0}"
    SelectMethod="GetProductsPaged" TypeName="ProductsBLL">
```

Take a moment to visit the page through a browser and note that no records are returned. This is because we've yet to specify the *startRowIndex* and *maximumRows* parameter values; therefore, values of 0 are being passed in for both. To specify these values, create an event handler for the ObjectDataSource's Selecting event and set these parameters' values programmatically to hard-coded values of 0 and 5, respectively:

```
protected void ProductsDataSource_Selecting
   (object sender, ObjectDataSourceSelectingEventArgs e)
{
    e.InputParameters["startRowIndex"] = 0;
    e.InputParameters["maximumRows"] = 5;
}
```

With this change, the page, when viewed through a browser, shows the first five products.

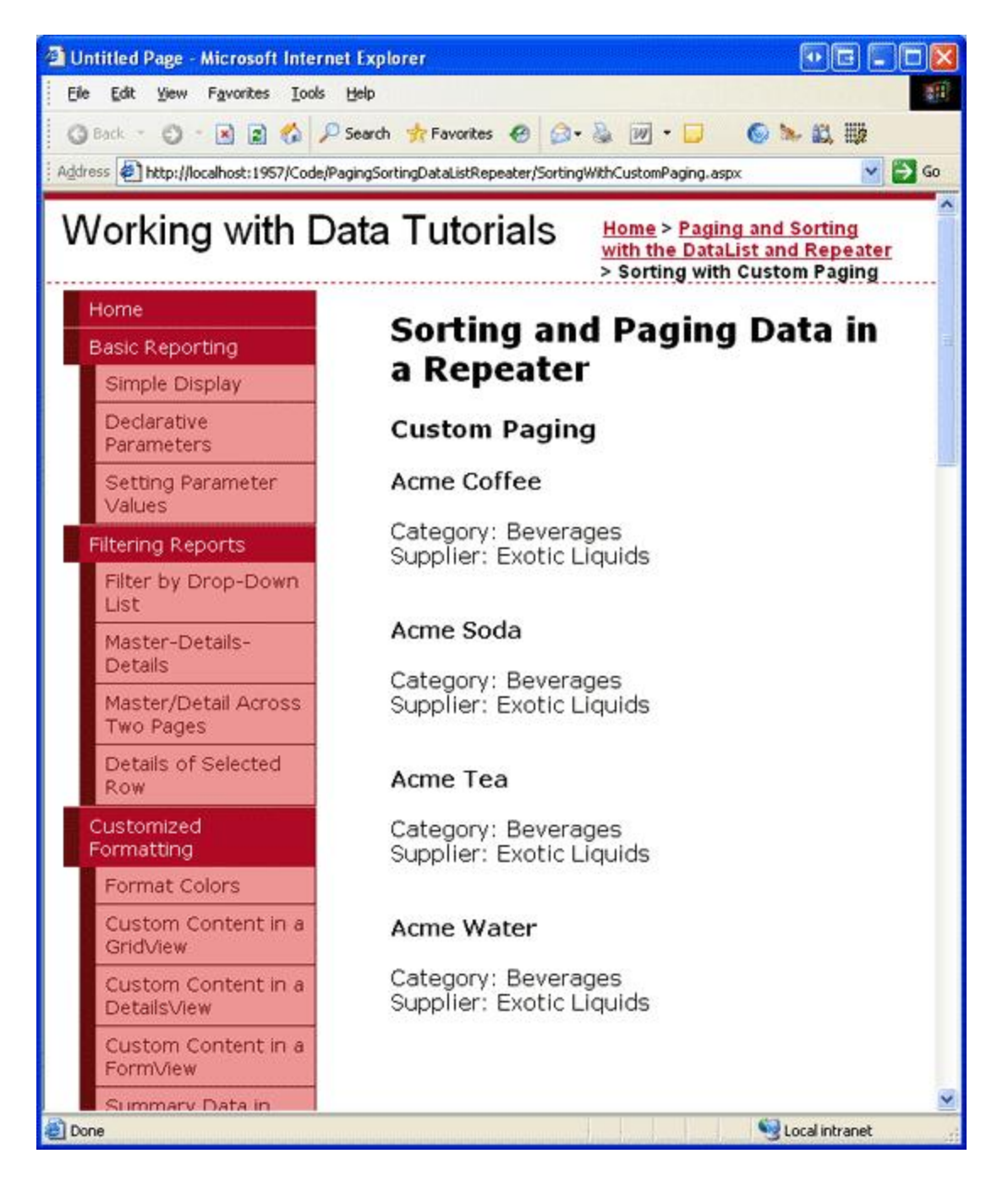

Figure 14: The First Five Records are Displayed

Note: The products listed in Figure 14 happen to be sorted by product name because the GetProductsPaged stored procedure that performs the efficient custom paging query orders the results by ProductName.

In order to allow the user to step through the pages, we need to keep track of the start row index and maximum rows and remember these values across postbacks. In the default paging example we used querystring fields to persist these values; for this demo, let's persist this information in the page's view state. Create the following two properties:

```
private int StartRowIndex
{
    get
    {
        object o = ViewState["StartRowIndex"];
        if (o == null)
            return 0;
```

```
else
            return (int)o;
    }
    set
    {
        ViewState["StartRowIndex"] = value;
    }
}
private int MaximumRows
{
    get
    {
        object o = ViewState["MaximumRows"];
        if (o == null)
             return 5;
        else
            return (int)o;
    }
    set.
    {
        ViewState["MaximumRows"] = value;
    }
}
```

Next, update the code in the Selecting event handler so that it uses the StartRowIndex and MaximumRows properties instead of the hard-coded values of 0 and 5:

```
e.InputParameters["startRowIndex"] = StartRowIndex;
e.InputParameters["maximumRows"] = MaximumRows;
```

At this point our page still shows just the first five records. However, with these properties in place, we're ready to create our paging interface.

#### **Adding the Paging Interface**

Let's use the same First, Previous, Next, Last paging interface used in the default paging example, including the Label Web control that displays what page of data is being viewed and how many total pages exist. Add the four Button Web controls and Label below the Repeater.

```
        <asp:Button runat="server" ID="FirstPage" Text="<< First" />
        <asp:Button runat="server" ID="PrevPage" Text="< Prev" />
        <asp:Button runat="server" ID="NextPage" Text="Next >" />
        <asp:Button runat="server" ID="LastPage" Text="Last >>" />

style="text-align:center;">
        <asp:Label runat="server" ID="CurrentPageNumber"></asp:Label>
```

Next, create Click event handlers for the four Buttons. When one of these Buttons is clicked, we need to update the StartRowIndex and rebind the data to the Repeater. The code for the First, Previous, and Next buttons is simple enough, but for the Last button how do we determine the start row index for the last page of data? To compute this index – as well as being able to determine whether the Next and Last buttons should be enabled – we need to know how many records in total are being paged through. We can determine this by calling the ProductsBLL class's TotalNumberOfProducts() method. Let's create a read-only, page-level property named TotalRowCount that returns the results of the TotalNumberOfProducts() method:

private int TotalRowCount

```
{
  get
  {
    // Return the value from the TotalNumberOfProducts() method
    ProductsBLL productsAPI = new ProductsBLL();
    return productsAPI.TotalNumberOfProducts();
  }
}
```

With this property we can now determine the last page's start row index. Specifically, it's the integer result of the TotalRowCount minus 1 divided by MaximumRows, multiplied by MaximumRows. We can now write the Click event handlers for the four paging interface buttons:

```
protected void FirstPage Click(object sender, EventArgs e)
{
    // Return to StartRowIndex of 0 and rebind data
    StartRowIndex = 0;
    Products.DataBind();
}
protected void PrevPage Click(object sender, EventArgs e)
{
    // Subtract MaximumRows from StartRowIndex and rebind data
    StartRowIndex -= MaximumRows;
    Products.DataBind();
}
protected void NextPage Click(object sender, EventArgs e)
{
    // Add MaximumRows to StartRowIndex and rebind data
    StartRowIndex += MaximumRows;
    Products.DataBind();
}
protected void LastPage Click (object sender, EventArgs e)
{
    // Set StartRowIndex = to last page's starting row index and rebind data
    StartRowIndex = ((TotalRowCount - 1) / MaximumRows) * MaximumRows;
    Products.DataBind();
}
```

Finally, we need to disable the First and Previous buttons in the paging interface when viewing the first page of data and the Next and Last buttons when viewing the last page. To accomplish this, add the following code to the ObjectDataSource's Selecting event handler:

```
// Disable the paging interface buttons, if needed
FirstPage.Enabled = StartRowIndex != 0;
PrevPage.Enabled = StartRowIndex != 0;
int LastPageStartRowIndex = ((TotalRowCount - 1) / MaximumRows) * MaximumRows;
NextPage.Enabled = StartRowIndex < LastPageStartRowIndex;
LastPage.Enabled = StartRowIndex < LastPageStartRowIndex;</pre>
```

After adding these Click event handlers and the code to enable or disable the paging interface elements based on the current start row index, test the page in a browser. As Figure 15 illustrates, when first visiting the page the First and Previous buttons will are disabled. Clicking Next shows the second page of data, while clicking Last displays the final page (see Figures 16 and 17). When viewing the last page of data both the Next and Last buttons are disabled.

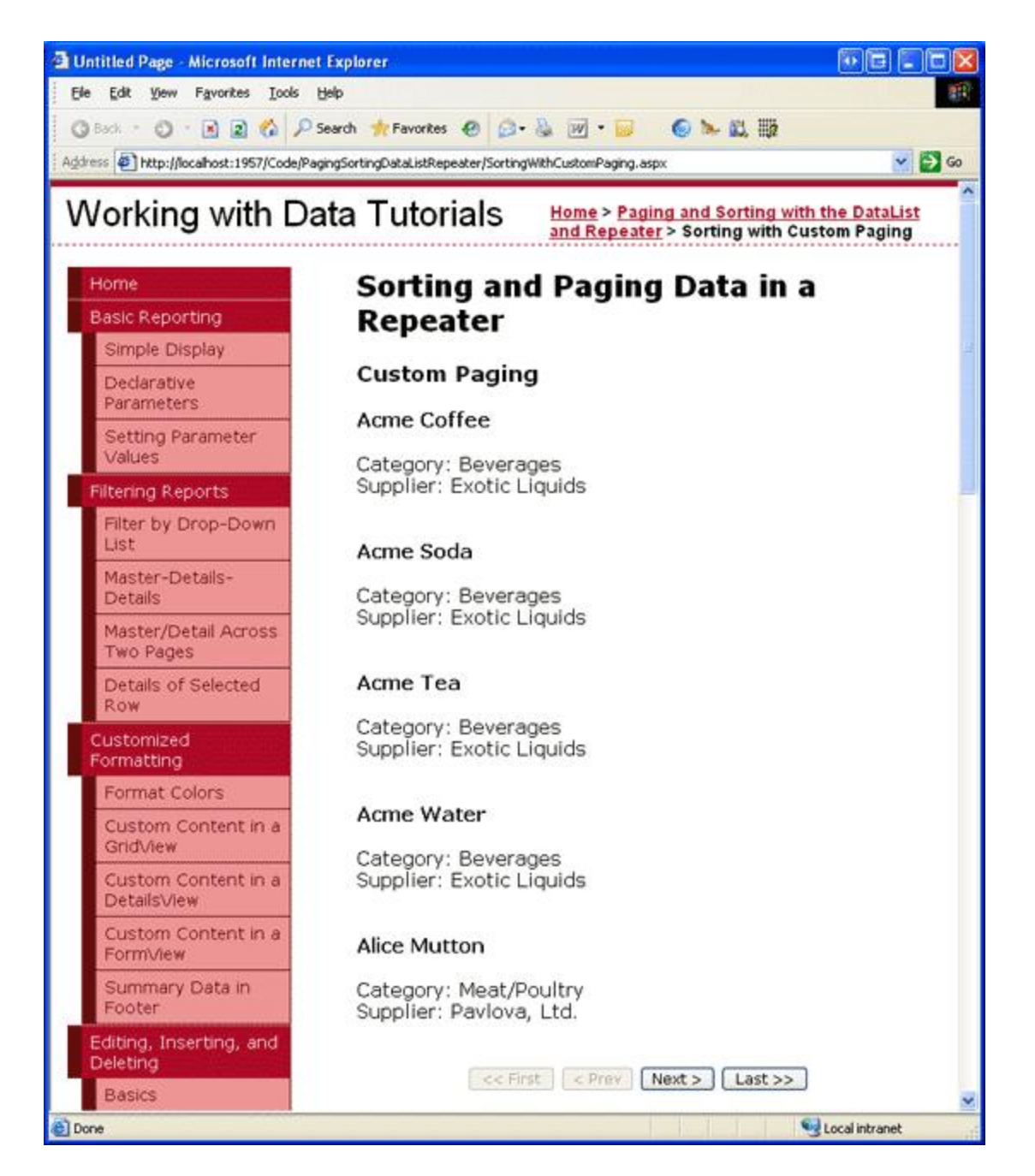

Figure 15: The Previous and Last Buttons are Disabled When Viewing the First Page of Products

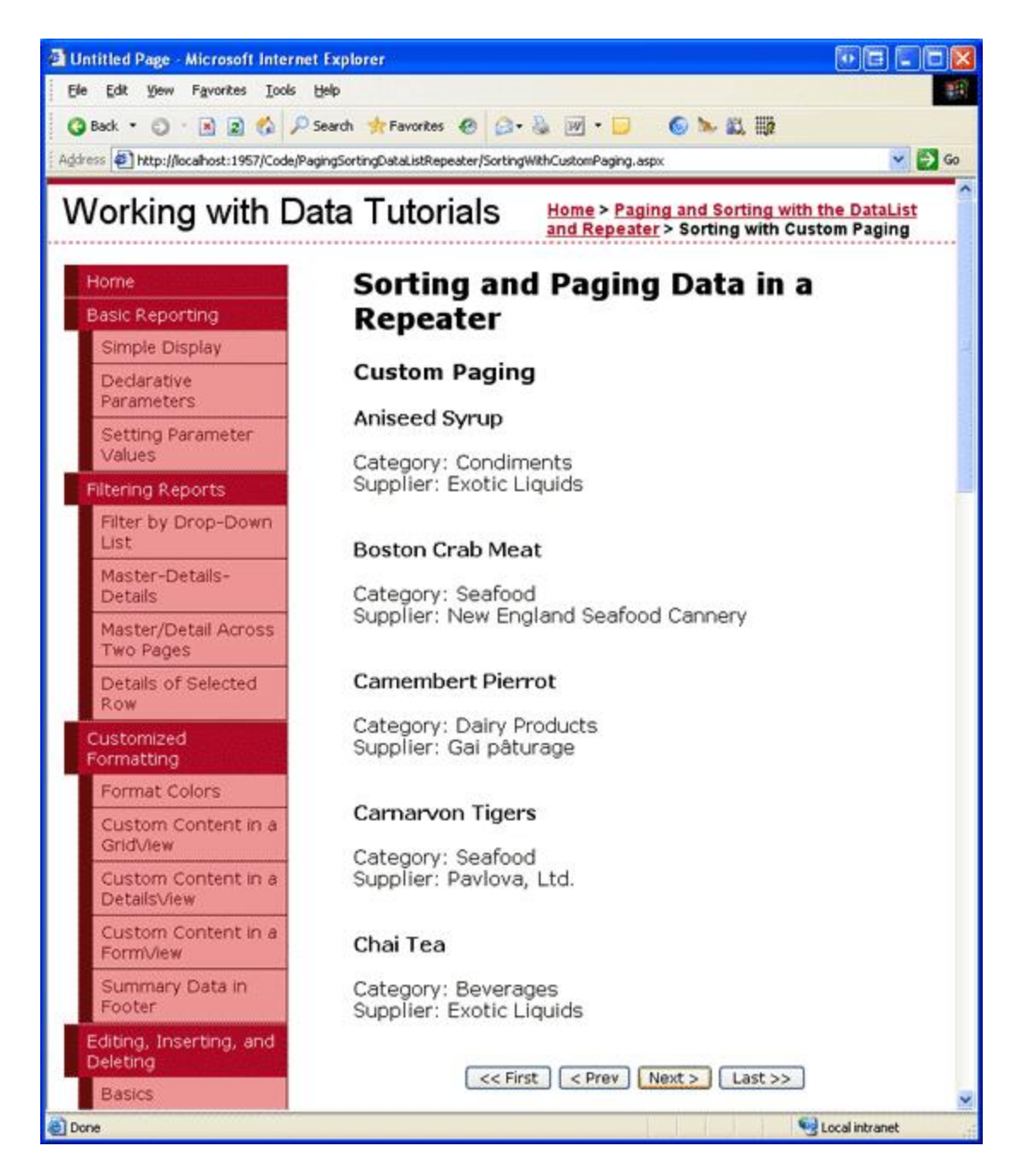

Figure 16: The Second Page of Products are Dispalyed

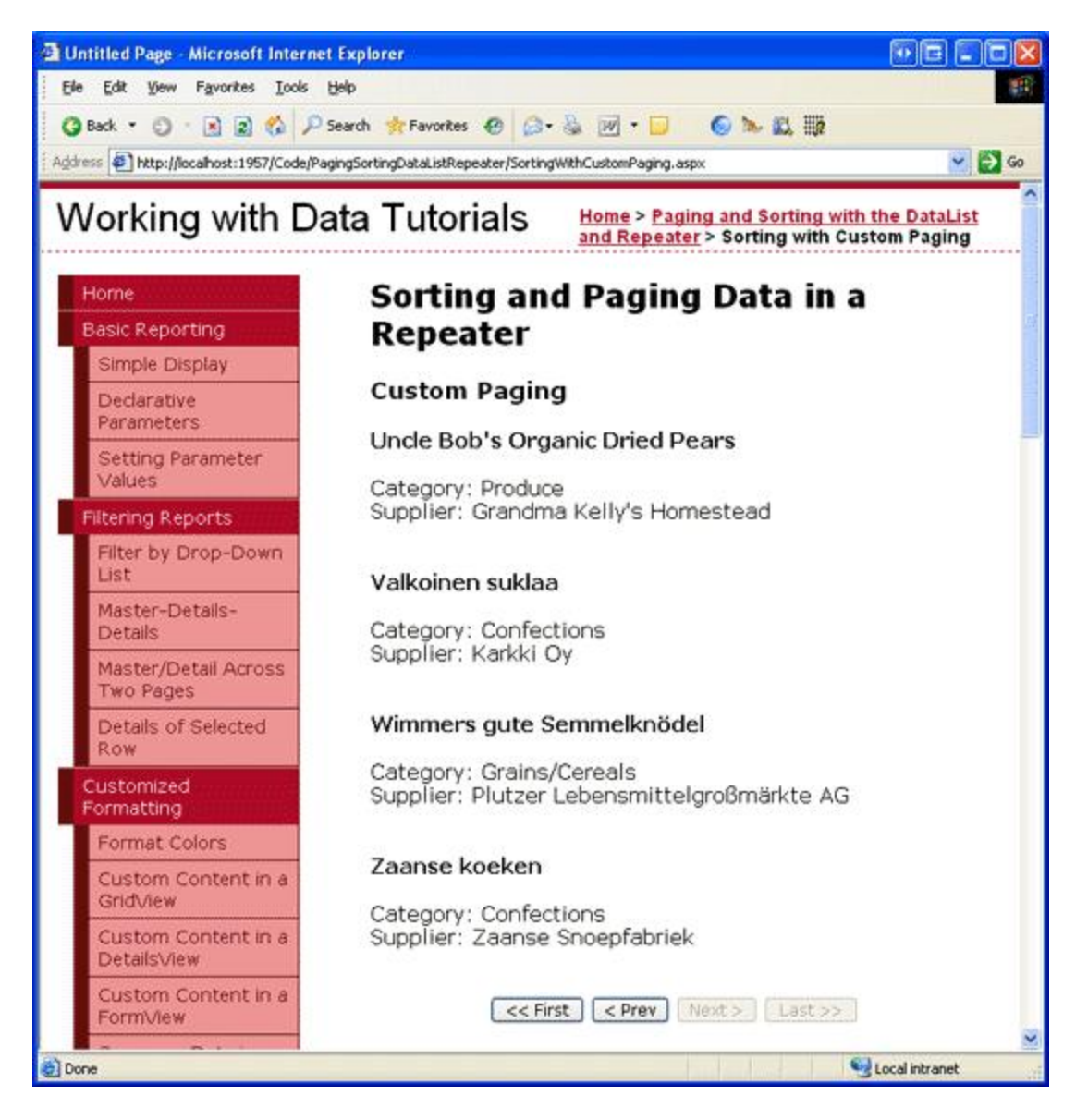

Figure 17: Clicking Last Displays the Final Page of Data

## **Step 7: Including Sorting Support with the Custom Paged Repeater**

Now that custom paging has been implemented, we're ready to include sorting support. The ProductsBLL class's GetProductsPagedAndSorted method has the same *startRowIndex* and *maximumRows* input parameters as GetProductsPaged, but permits an additional *sortExpression* input parameter. To use the GetProductsPagedAndSorted method from SortingWithCustomPaging.aspx, we need to perform the following steps:

- 1. Change the ObjectDataSource's SelectMethod property from GetProductsPaged to GetProductsPagedAndSorted.
- 2. Add a *sortExpression* Parameter object to the ObjectDataSource's SelectParameters collection.
- 3. Create a private, page-level SortExpression property that persists its value across postbacks through the page's view state.
- 4. Update the ObjectDataSource's Selecting event handler to assign the ObjectDataSource's *sortExpression* parameter the value of the page-level SortExpression property.

5. Create the sorting interface.

Start by updating the ObjectDataSource's SelectMethod property and adding a *sortExpression* Parameter. Make sure that the *sortExpression* Parameter's Type property is set to String. After completing these first two tasks, the ObjectDataSource's declarative markup should look like the following:

```
<asp:ObjectDataSource ID="ProductsDataSource" runat="server"
OldValuesParameterFormatString="original_{0}" TypeName="ProductsBLL"
SelectMethod="GetProductsPagedAndSorted"
OnSelecting="ProductsDataSource_Selecting">
<SelectParameters>
<asp:Parameter Name="sortExpression" Type="String" />
<asp:Parameter Name="startRowIndex" Type="Int32" />
<asp:Parameter Name="maximumRows" Type="Int32" />
</SelectParameters>
</asp:ObjectDataSource>
```

Next, we need a page-level SortExpression property whose value is serialized to view state. If no sort expression value has been set, use "ProductName" as the default:

```
private string SortExpression
{
    get
    {
        object o = ViewState["SortExpression"];
        if (o == null)
            return "ProductName";
        else
            return o.ToString();
    }
    set
    {
        ViewState["SortExpression"] = value;
    }
}
```

Before the ObjectDataSource invokes the GetProductsPagedAndSorted method we need to set the *sortExpression* Parameter to the value of the SortExpression property. In the Selecting event handler, add the following line of code:

```
e.InputParameters["sortExpression"] = SortExpression;
```

All that remains is to implement the sorting interface. As we did in the last example, let's have the sorting interface implemented using three Button Web controls that allow the user to sort the results by product name, category, or supplier.

```
<asp:Button runat="server" id="SortByProductName"
Text="Sort by Product Name" />
<asp:Button runat="server" id="SortByCategoryName"
Text="Sort by Category" />
<asp:Button runat="server" id="SortBySupplierName"
Text="Sort by Supplier" />
```

Create Click event handlers for these three Button controls. In the event handler, reset the StartRowIndex to 0, set the SortExpression to the appropriate value, and rebind the data to the Repeater:

```
protected void SortByProductName_Click(object sender, EventArgs e)
{
    StartRowIndex = 0;
    SortExpression = "ProductName";
```

```
Products.DataBind();
}
protected void SortByCategoryName_Click(object sender, EventArgs e)
{
    StartRowIndex = 0;
    SortExpression = "CategoryName";
    Products.DataBind();
}
protected void SortBySupplierName_Click(object sender, EventArgs e)
{
    StartRowIndex = 0;
    SortExpression = "CompanyName";
    Products.DataBind();
}
```

That's all there is to it! While there were a number of steps to get custom paging and sorting implemented, the steps were very similar to those needed for default paging. Figure 18 shows the products when viewing the last page of data when sorted by category.

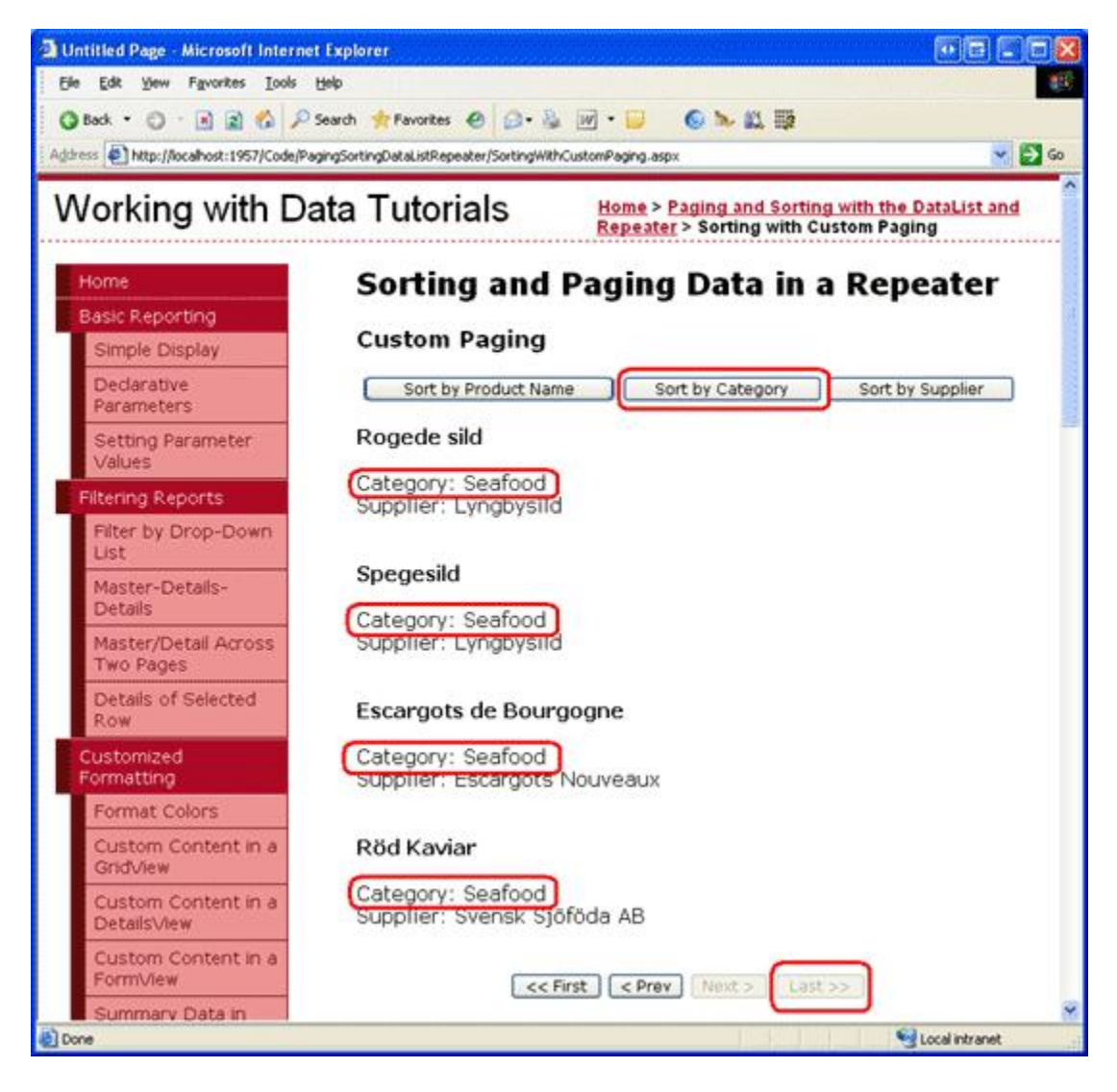

Figure 18: The Last Page of Data, Sorted by Category, is Displayed

**Note:** In previous examples, when sorting by the supplier "SupplierName" was used as the sort expression. However, for the custom paging implementation, we need to use "CompanyName". This is because the stored procedure responsible for implementing custom paging – GetProductsPagedAndSorted – passes the sort expression into the ROW\_NUMBER() keyword, The ROW\_NUMBER() keyword requires the actual column name rather than an alias. Therefore, we must use CompanyName (the name of the column in the Suppliers table) rather than the alias used in the SELECT query (SupplierName) for the sort expression.

# Summary

Neither the DataList nor Repeater offer built-in sorting support, but with a bit of code and a custom sorting interface, such functionality can be added. When implementing sorting, but not paging, the sort expression can be specified through the DataSourceSelectArguments object passed into the ObjectDataSource's Select method. This DataSourceSelectArguments object's SortExpression property can be assigned in the ObjectDataSource's Selecting event handler.

To add sorting capabilities to a DataList or Repeater that already provides paging support, the easiest approach is to customize the Business Logic Layer to include a method that accepts a sort expression. This information can then be passed in through a parameter in the ObjectDataSource's SelectParameters.

This tutorial completes our examination of paging and sorting with the DataList and Repeater controls. Our next and final tutorial will examine how to add Button Web controls to the DataList and Repeater's templates in order to provide some custom, user-initiated functionality on a per-item basis.

Happy Programming!

## **About the Author**

Scott Mitchell, author of six ASP/ASP.NET books and founder of <u>4GuysFromRolla.com</u>, has been working with Microsoft Web technologies since 1998. Scott works as an independent consultant, trainer, and writer, recently completing his latest book, <u>Sams Teach Yourself ASP.NET 2.0 in 24 Hours</u>. He can be reached at <u>mitchell@4guysfromrolla.com</u> or via his blog, which can be found at <u>ScottOnWriting.NET</u>.

# Special Thanks To...

This tutorial series was reviewed by many helpful reviewers. Lead reviewer for this tutorial was David Suru. Interested in reviewing my upcoming MSDN articles? If so, drop me a line at <u>mitchell@4guysfromrolla.com</u>.